## Guide to Accessing the Palliative Care Formulary,

## Compatibility Checker and Handbook of Drug Administration via enteral Feeding Tubes, etc

From any NHS Scotland or hospice desktop if NHS connection installed, or hospice VPN on NHS Scotland internet connections ONLY

http://www.knowledge.scot.nhs.uk/home.aspx

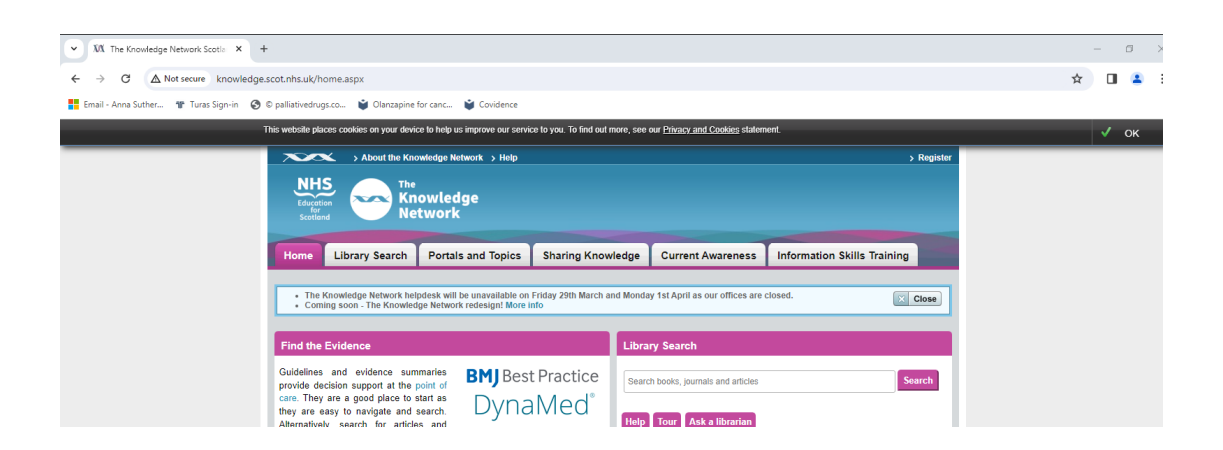

Scroll down, and click on "Medicines Information Resources"

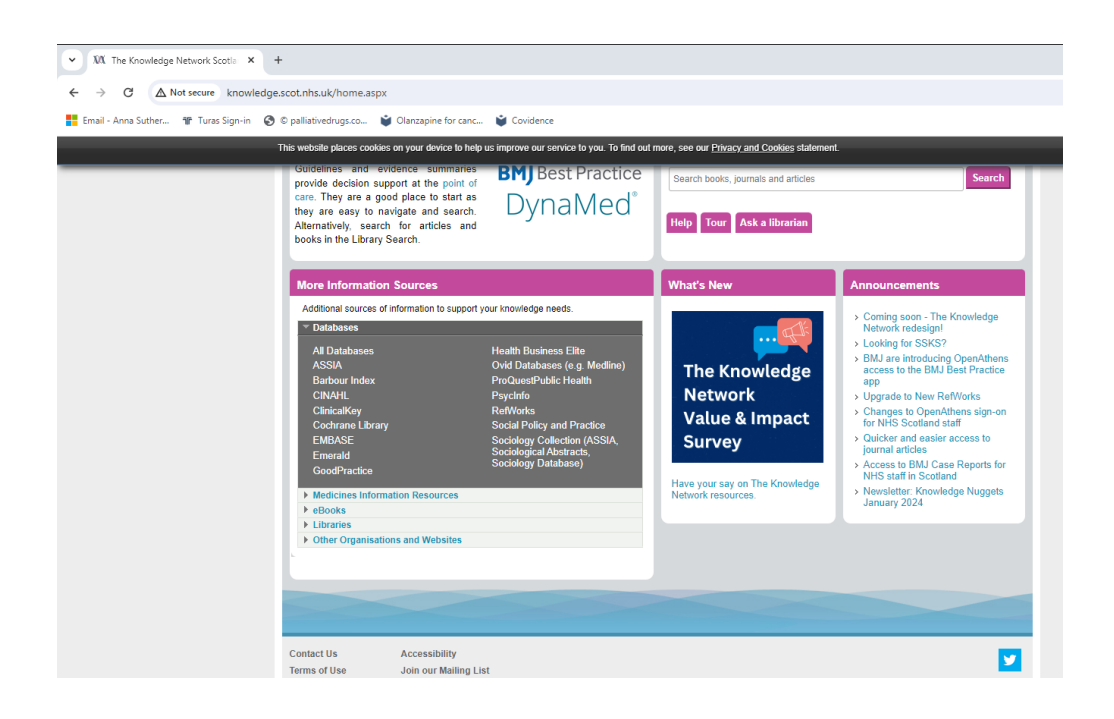

## The Table will expand

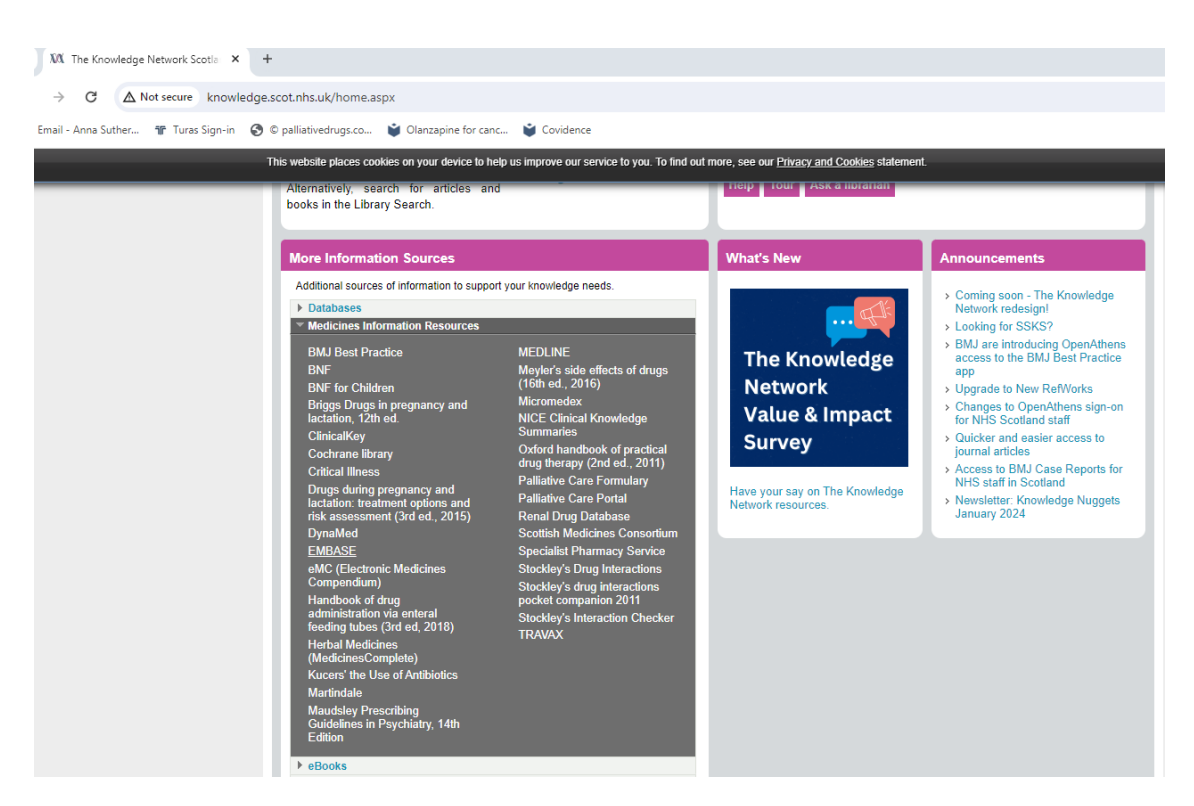

Select the resource you require, such as "Palliative Care Formulary", wait a moment and the PCF will launch

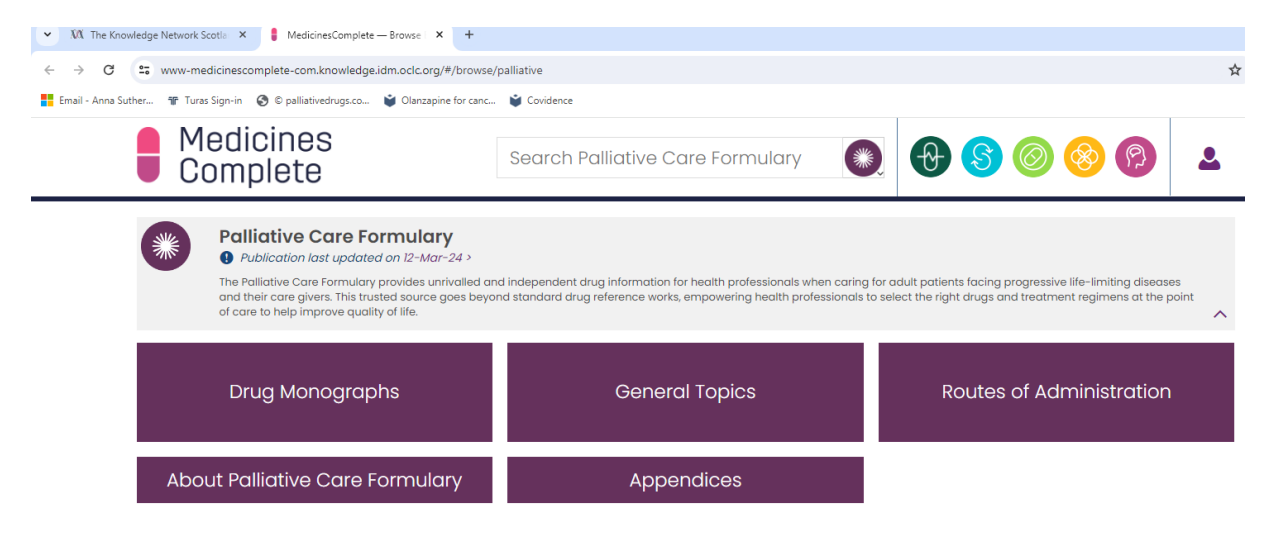

You are now in the PCF. If you require the compatibility checker, select the orange circle with 4 interlocking white circles inside on the top right banner

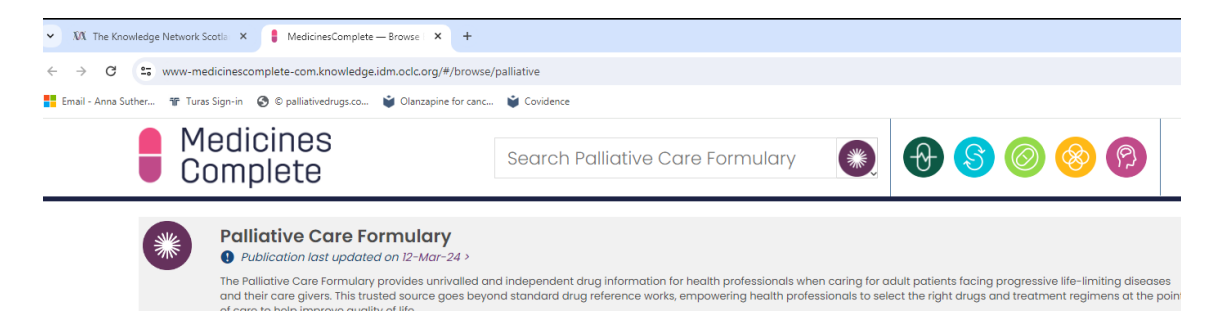

The Drug Compatibility Checker will launch

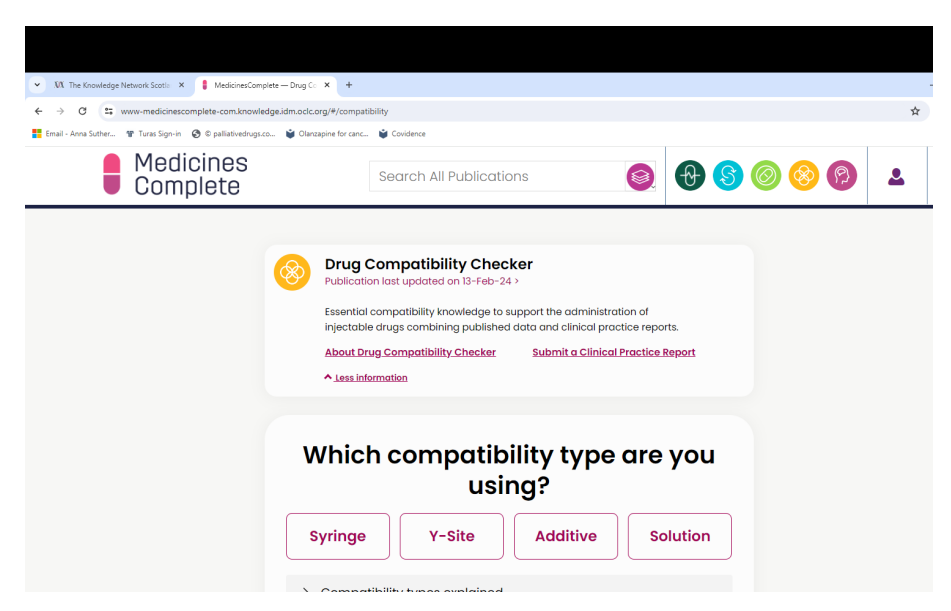

Select "Syringe" and type in the medications you are wanting to check, up to 6 drugs can be entered, scroll down and click "submit"

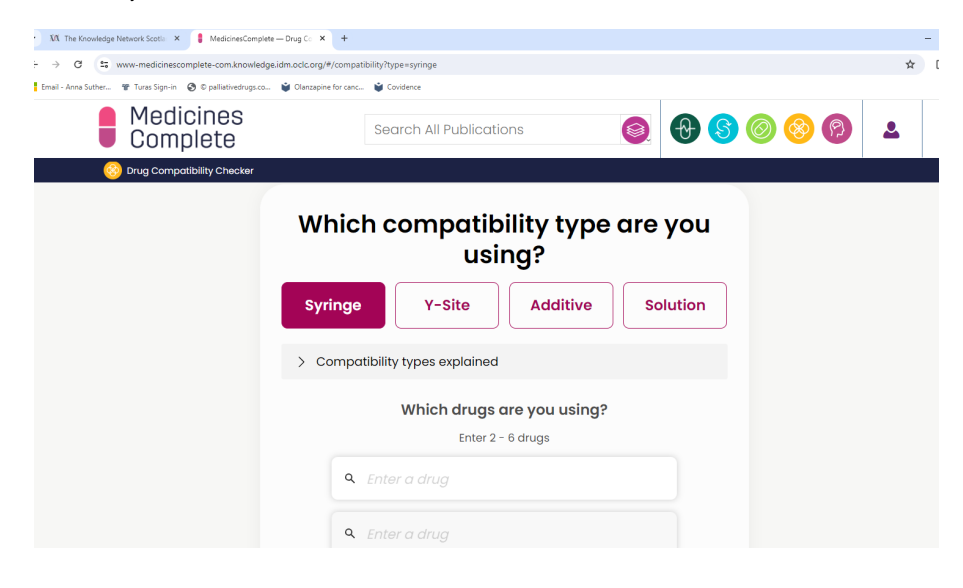

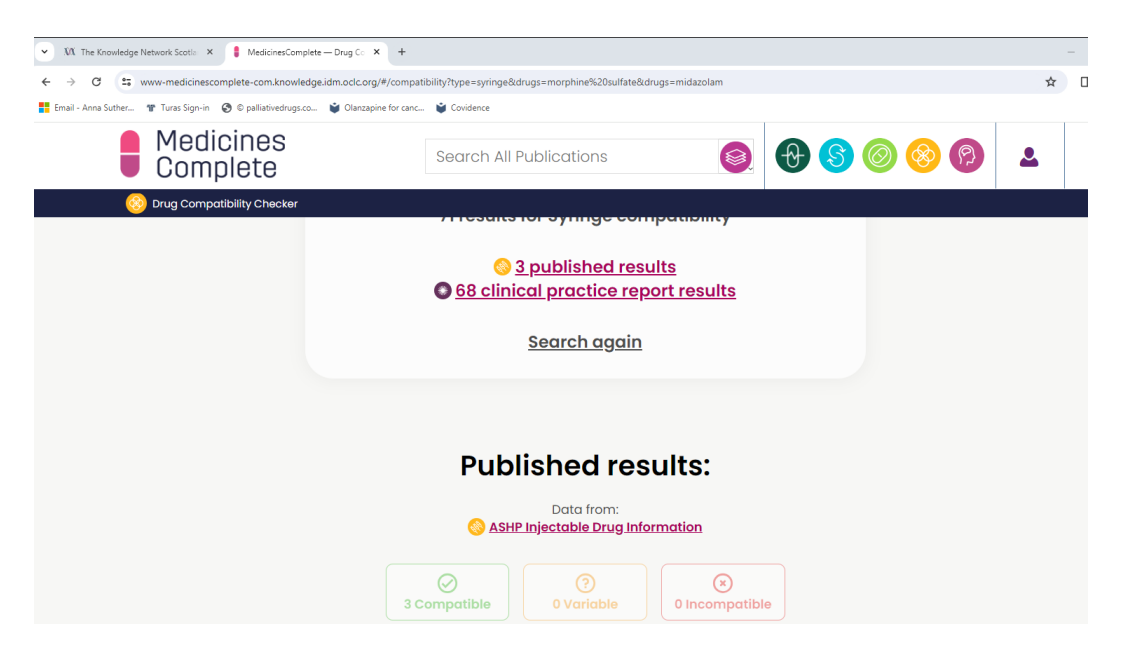

Compatibility tables will display as concentrations of drug/ml, however you can "expand" the table to see the doses using the "see detailed results" hyperlink

| ( Wark) 🚯 🗖   🗓 Pallistie care - constipation   H.: x   13. The Knowledge Network Scotta:: x   🖁 MedicinesComplete - Drug Co: x   + |                             |                             |                  |                     |                  |   |  |  |  |
|----------------------------------------------------------------------------------------------------|-----------------------------|-----------------------------|------------------|---------------------|------------------|---|--|--|--|
| ← C                                                                                                    | A* 🔂 🕻                      | ) 🖆 🕀 🍕                     |                  |                     |                  |   |  |  |  |
| 🕼 Import favourites   🗞 MedicinesComplete 🕼 ScholarOne Manuz 🐨 Tures   M., 🗷 Objective Connect 🎰 New tab 🕱 Objective Connect        |                             |                             |                  |                     |                  |   |  |  |  |
| Medicines<br>Complete                                                                                                    |                             | Search All Publicati        | ons 👰            | € 🔇 ⊘               | <mark>⊗</mark> 🖗 | 2 |  |  |  |
| 📀 Drug Compatibility                                                                                                    | / Checker                   |                             |                  |                     |                  |   |  |  |  |
|                                                                                                    |                             | S<br>68 Appeared Compatible | O Incompatible   |                     |                  |   |  |  |  |
|                                                                                                    |                             |                             |                  | See detailed result | <u>:s</u>        |   |  |  |  |
|                                                                                                    | Compatibility               | Drug                        | Final concentrat | ion in syringe      |                  |   |  |  |  |
|                                                                                                    | O<br>Appeared<br>compatible | Morphine Sulfate            | 0.72 mg/mL       |                     |                  |   |  |  |  |
|                                                                                                    |                             | <u>Midazolam</u>            | 0.72 mg/mL       |                     |                  |   |  |  |  |
|                                                                                                    | O<br>Appeared<br>compatible | Morphine Sulfate            | 10.34 mg/mL      |                     |                  |   |  |  |  |
|                                                                                                    |                             | <u>Midazolam</u>            | 2.76 mg/mL       |                     |                  |   |  |  |  |
|                                                                                                    | $\bigcirc$                  | Morphine Sulfate            | 1.20 mg/mL       |                     |                  | ( |  |  |  |

| 🛓 Work) 🔞 🗖 🛛 🕅 🕅 Palliative care - constpation (H : X   V). The Knowledge Network Scatta: X 🛊 MedicinesComplete - Drug Co: X   +<br>E 🕐 🙆 https://www-medicinescomplete-com.knowledge.idm.acd.corg/#/compatibility/detailedtables?type=syringe&drugs=morphine%20sulfate&drugs=midazolam 🔥 🏠 🕕 🎓 🕼 |                  |                                      |                                   |                            |                              |  |  |  |  |
|----------------------------------------------------------------------------------------------------|------------------|--------------------------------------|-----------------------------------|----------------------------|------------------------------|--|--|--|--|
| 🤉 Import favourites   🕏 Medicines-Complete. 🗘 Scholar-One Manus. 🐨 Turas   My Turas   H. 🔯 Objective Connect 🖹 New Yalo 🗷 Objective Connect                                                                                                    |                  |                                      |                                   |                            |                              |  |  |  |  |
| Medicines<br>Complete                                                                                                    |                  | Search All Publications              |                                   | <b>€ §</b> ⊘               | ۷ 🕲 ⊗                        |  |  |  |  |
| 😳 Drug Compatibility Checker                                                                                                    |                  |                                      |                                   |                            |                              |  |  |  |  |
|                                                                                                    |                  | 68 Appeared Compatible               | (×)<br>0 Incompatible             |                            |                              |  |  |  |  |
|                                                                                                    |                  |                                      |                                   |                            | See simple results           |  |  |  |  |
| Compatibility                                                                                                    | Drug             | Final<br>concentration in<br>syringe | Dose in syringe                   | Final volume in<br>syringe | Diluent                      |  |  |  |  |
| O<br>Appeared<br>compatible                                                                                                    | Morphine Sulfate | 0.72 mg/mL                           | 10 mg                             | 13.8 ml                    | Water for injection          |  |  |  |  |
|                                                                                                    | Midazolam        | 0.72 mg/mL                           | 10 mg                             | 10.01112                   |                              |  |  |  |  |
|                                                                                                    | General remarks  | Infusion site<br>reaction            | Infusion site reaction<br>remarks | Duration                   | Number of 24<br>hour periods |  |  |  |  |
|                                                                                                    | -                | No                                   | -                                 | 24 hours                   | 1                            |  |  |  |  |
|                                                                                                    | Morphine Sulfate | 10.34 mg/mL                          | 150 mg                            |                            |                              |  |  |  |  |